## WebEx Audio-Only Set Up

**Set Up Your Personal Pin:** A WebEx 4-digit PIN is required to generate a personal conferencing number.

1. Log into your WebEx account. (visit nih.webex.com)

| ¢    | Unified Co                                                 | NIH) Conter for<br>Internation |               |                |          |                         |  |  |  |  |  |  |
|------|------------------------------------------------------------|--------------------------------|---------------|----------------|----------|-------------------------|--|--|--|--|--|--|
| Home | Webex Meetings                                             | Webex Events                   | Webex Support | Webex Training | My WebEx | Log in                  |  |  |  |  |  |  |
|      |                                                            |                                |               |                |          | English : New York Time |  |  |  |  |  |  |
|      | Enter the meeting, event, or session number to join.       |                                |               |                |          |                         |  |  |  |  |  |  |
|      | NEWI Invited to a Personal Room? Enter the host's room ID. |                                |               |                |          |                         |  |  |  |  |  |  |
|      |                                                            |                                |               |                |          |                         |  |  |  |  |  |  |
|      |                                                            |                                |               |                |          |                         |  |  |  |  |  |  |
|      |                                                            |                                |               |                |          |                         |  |  |  |  |  |  |
|      |                                                            |                                |               |                |          |                         |  |  |  |  |  |  |
|      |                                                            |                                |               |                |          |                         |  |  |  |  |  |  |

2. Click My WebEx.

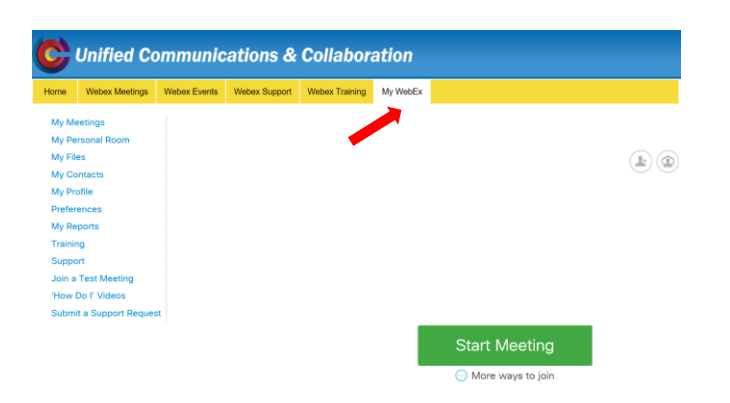

3. Click Preferences.

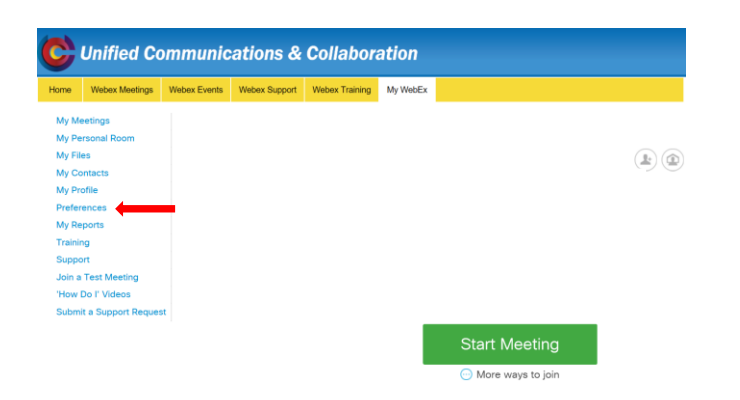

## 4. Click Audio Set up.

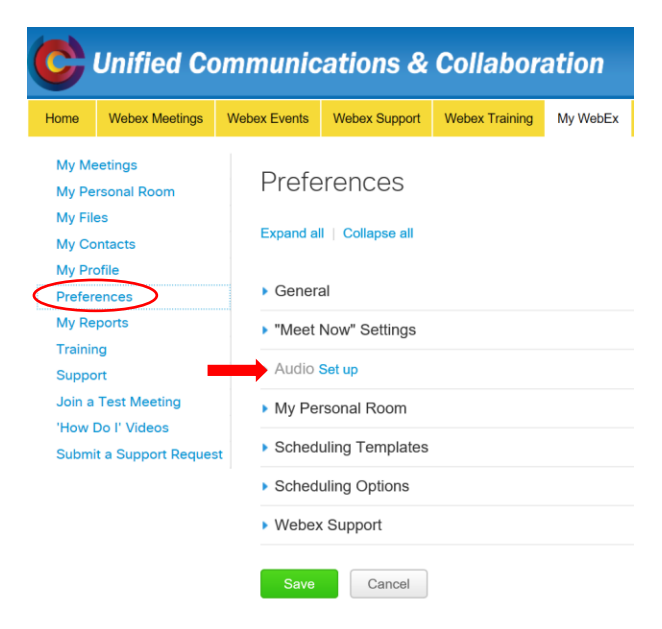

5. Enter your Primary Phone Number.

| C                                                                                                    | Unified Co     | ommunic             | ations &                | Collabor         | ation            |                              |                                                                    |  |  |  |  |
|----------------------------------------------------------------------------------------------------|----------------|---------------------|-------------------------|------------------|------------------|------------------------------|--------------------------------------------------------------------|--|--|--|--|
| Home                                                                                                    | Webex Meetings | Webex Events        | Webex Support           | Webex Training   | My WebEx         |                              |                                                                    |  |  |  |  |
| Ny Meetings<br>My Personal Room<br>My Files<br>My Contacts<br>My Profile<br>Preferences<br>My Reports<br>Training<br>Support<br>Join a Test Meeting<br>'How Do 7 Videos<br>Subert & Storot Recurst |                | "Meet Now" Settings |                         |                  |                  |                              |                                                                    |  |  |  |  |
|                                                                                                    |                | My Phone            | review My Phone Numbers |                  |                  |                              |                                                                    |  |  |  |  |
|                                                                                                    |                |                     | Office phone :          |                  | ion Nun          | Number (with area/city code) |                                                                    |  |  |  |  |
|                                                                                                    |                | a                   | Cell phor               | te : Country/Reg | ion Nur          | ber (with area/city code)    | Call Me                                                            |  |  |  |  |
|                                                                                                    |                |                     | Alternate phone         | 1: Country/Reg   | ion Nur          | iber (with area/city code)   | Call Me                                                            |  |  |  |  |
|                                                                                                    |                |                     | Alternate phone         | 2 : Country/Reg  | ion Nur          | iber (with area/city code)   | Call Me                                                            |  |  |  |  |
| - Audio PIN 🌒 :                                                                                                    |                |                     |                         | :                | ust be 4 digits. | It must not contain seque    | ential digits (e.g., 1234) or repeat a digit 4 times (e.g., 1111). |  |  |  |  |

6. Create a **4-digit PIN**. Acceptable PINs cannot contain sequential digits e.g., 1234, or repeat a digit 4 times, e.g., 111.

| Webex Meeting          | s Webex Events | Webex Support V                                               | Vebex Training | My WebEx                          |  |  |  |  |  |
|------------------------|----------------|---------------------------------------------------------------|----------------|-----------------------------------|--|--|--|--|--|
| Meetings               | "Meet          | "Meet Now" Settings                                           |                |                                   |  |  |  |  |  |
| Personal Hoom<br>Files | - Aurio        | <ul> <li>Audio</li> </ul>                                     |                |                                   |  |  |  |  |  |
| Contacts               | • Abbio        |                                                               |                |                                   |  |  |  |  |  |
| Profile                | My Phone       | My Phone Numbers 🚯                                            |                |                                   |  |  |  |  |  |
| ferences               | Note: The      | Note: The Call Me feature is dependent on your site settings. |                |                                   |  |  |  |  |  |
| Reports                |                | Office phone :                                                |                | Number (with area/city code)      |  |  |  |  |  |
| ining                  |                |                                                               | 1              | Call Me                           |  |  |  |  |  |
| a Test Meeting         |                | 0-1-1-1-1-1                                                   |                |                                   |  |  |  |  |  |
| w Do l' Videos         |                | Gel phone :                                                   | Countryinteg   | pon Number (with area city code)  |  |  |  |  |  |
| mit a Support Req      | uest           |                                                               |                | Call Me                           |  |  |  |  |  |
|                        |                | Alternate phone 1 :                                           |                | gion Number (with area/city code) |  |  |  |  |  |
|                        |                |                                                               | 1              | Call Me                           |  |  |  |  |  |
|                        |                | Alternate phone 2                                             | : Country/Regi | gion Number (with area/city code) |  |  |  |  |  |
|                        |                |                                                               | 1              | Call Me                           |  |  |  |  |  |

7. Click Save.

\*\*Please note: A WebEx 4-digit PIN is required to generate a personal conferencing number. If you have not done so at this step please see the above steps outlined in "Set-up your Personal Pin"

WebEx Audio-Only Set Up cont.....

**Generating Personal Conference Numbers:** A WebEx 4-digit PIN is required to generate a personal conferencing

1. Locate and click Generate Account.

| ne Webex Meetings    | Webex Events | Webex Support     | Webex Training   | My WebEx                                                                                                    |                            |         |  |  |
|----------------------|--------------|-------------------|------------------|----------------------------------------------------------------------------------------------------|----------------------------|---------|--|--|
| Meeting              |              | Alternate phon    | 2 : Country/Reg  | ion Nu                                                                                                    | mber (with area/city code) |         |  |  |
| v Personal Room      |              |                   | 1                |                                                                                                    |                            | Call Me |  |  |
| v Files              |              |                   |                  |                                                                                                    |                            |         |  |  |
| v Contacts           |              | Audio PIN (       | <b>D</b> : 0303  |                                                                                                    |                            |         |  |  |
| y Profile            |              |                   | A PIN must       | A PIN must be 4 digits. It must not contain sequential digits (e.g., 1234) or repeat a digit 4 times (e.g., 1111).                                                                                                    |                            |         |  |  |
| references           |              |                   |                  |                                                                                                    |                            |         |  |  |
| Reports              | Mr WebE      | y Personal Confer | encina           |                                                                                                    |                            |         |  |  |
| nina                 | my wood      | x r craonar comen | anang            |                                                                                                    |                            |         |  |  |
| nort                 | Persona      | al Conference num | ber: You have no | You have not created any Personal Conference number accounts. A Personal<br>Conference number account allows your outdoys farst the action point on d<br>Webes Personal Conference meeting. If necessary, you and your participants<br>can join the online meeting, which is started along with the audio portion of the<br>meeting. |                            |         |  |  |
| oin a Test Meeting   |              |                   | Webex Pers       |                                                                                                    |                            |         |  |  |
| ow Do l' Videos      |              |                   | can join the     |                                                                                                    |                            |         |  |  |
| bmit a Support Reque | a            |                   | meeting:         |                                                                                                    |                            |         |  |  |
|                      |              |                   | Ad-ho     Scher  | Integrated adult and web meetings     Ad-hoc Personal Conference meetings from any phone.     Scheduled Personal Conference meetings.                                                                                                    |                            |         |  |  |
|                      |              | Accou             | nts: You can set | -                                                                                                    |                            |         |  |  |
|                      |              | 710000            | Conerate ar      | Constate account                                                                                                    |                            |         |  |  |

2. A box will pop-up "Add Personal Conference Number" Click the **Generate** button. This will create your account for audio-only meetings.

| Home                                                 | Webex Meetings                                                      | Webex Events                                                                                                    | Webex Support                                                                                                    | Webex Training                                                                                                    | g My WebEx |  |  |  |  |  |
|------------------------------------------------------|---------------------------------------------------------------------|----------------------------------------------------------------------------------------------------|----------------------------------------------------------------------------------------------------|----------------------------------------------------------------------------------------------------|------------|--|--|--|--|--|
| My My<br>My Pe<br>My Fil<br>My Co<br>My Pr<br>Prefer | eetings<br>ersonal Room<br>es<br>ontacts<br>ofile<br>ences          | A PIN must be 4 digits. It must not contain sequential digits (e.g., 1234) or repeat a digit 4 times (e.g., 1234) or repeat a digit 4 times (e.g., 1234) or repeat a digi |                                                                                                    |                                                                                                    |            |  |  |  |  |  |
| My Re<br>Trainin<br>Suppo<br>Join a<br>'How<br>Subm  | sports<br>ng<br>Test Meeting<br>Do I' Videos<br>it a Support Reques | My WebEx<br>Persona                                                                                                    | I Confet Add Personal Conference Add Personal Confet Add Personal Add Personal Add Personal Add Add Add Add Add Add Add Add Add Ad | Inter Ad Present Centerening  for Ad Present Centeren Number - Massett Edge  inter_initiation and the second centere interview of the second of the second o |            |  |  |  |  |  |
|                                                      |                                                                     |                                                                                                    | Host access code: Accos     76073674      Attendee access code:     78657323                                                       |                                                                                                    |            |  |  |  |  |  |
|                                                      |                                                                     | <ul> <li>My Per</li> <li>Schedu</li> </ul>                                                                                                    | sonal f<br>Iling Te                                                                                                    | ienerate Clo                                                                                                    | Close      |  |  |  |  |  |

3. Click **Close**. The host access code and attendee access codes will be generated. (you can create up to three accounts)

| Home Webex Meetings Webex Even                                                               | nts Webex Su             | pport Webex Training My WebEx                                                                                                    | M. W. LE. D                   |                                                                                                    |
|----------------------------------------------------------------------------------------------|--------------------------|----------------------------------------------------------------------------------------------------|-------------------------------|----------------------------------------------------------------------------------------------------|
| My Meetings<br>My Personal Room                                                              | Photo I Net              | priorie a country integrant internet (mun encarcity councy)                                                                                                    | My WebEx Personal Conferencin | g                                                                                                    |
| My Files<br>My Contacts<br>My Profile<br>Preferences<br>My Reports<br>My W                   | Audi     beta Personal 0 | PPN (): 0003     A PIN must be 4 digits. It must not contain sequential digits (e.g., 1224) or repeat a digit 4 times (e.g., 1111).  Conterencing                                                                                                    | Personal Conference number:   | Not Available Call-in toll-free number (US/Canada)<br><u>1-850-479-3208</u> Call-in toll number (US/Canada)<br><u>1-850-479-3208</u> Call-in toll number (US/Canada) |
| Training Pen<br>Support Join a Test Meeting<br>'How Do I' Videos<br>Submit a Support Request | sonal Confei             | Thread Contraction Nations National Nation (1997) (1997) ( | Accounts:                     | You can set up to three Personal Conferencing accounts in your preferences.                                                                                          |
|                                                                                              | Acco.                    | - Host access code:<br>7007374<br>- Attende access code:<br>7805732                                                                                                    | Account 1 (Default):          | 76073674 Host access code<br>78557323 Attendee access code                                                                                                    |
| <ul> <li>My</li> <li>Sch</li> </ul>                                                          | Personal F               |                                                                                                    |                               | Edit   Delete                                                                                                    |

4. Click Save.